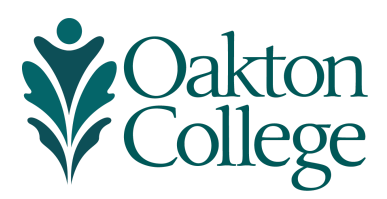

## myOakton Registration Instructions

#### **VIEW PLACEMENT INFORMATION**

- 1. Login to your <u>myOakton</u> account
- 2. Select **Student Profile** in the left-hand column
- 3. Select Prior Education and Testing under your name/picture
- 4. View your placement information under the **Testing** header in the right-hand column.

#### REGISTER

- 1. Login to your <u>myOakton</u> account
- 2. Select **Student Profile** in the left-hand column
- 3. Scroll down and in the black column select Registration tab under your name/picture
- 4. Select Register for Classes
- 5. Select **Term** (i.e. Summer 2021) for registration
- 6. Select **Subject** by clicking in the box to view all (toggle and select desired subject).
- 7. Enter Course Number
- 8. In the **Campus** box, select your desired campus location (or off-campus for online classes)
- 9. Click on **Search** at the bottom of the page
- 10. Click **Add** next to the section of the course you wish to enroll in. <u>NOTE:</u> if a class is not available to add, the **Add** button will be grayed out.
- 11. After clicking the Add button, course(s) will load into the Class Schedule area. The course(s) selected will also be listed as pending in the Summary window.
- 12. Click the **Submit** button to finalize registration.
- 13. To register for another class, press **Search Again** and repeat steps 6-12.

#### DROP OR WITHDRAW FROM A CLASS

Make sure to confirm the refund deadline <u>prior to dropping the course</u>. Refund deadlines can be found in the *myOakton* > *Student profile*> *Concise Student Schedule*.

- 1. Login to your myOakton account
- 2. Select **Student Profile** in the left-hand column
- 3. Scroll down and in the black column select **Registration** tab under your name/picture
- 4. Select **Register for Classes**
- 5. Select **Term** (i.e. Summer 2021) for registration
- 6. View your classes in the bottom right-hand corner of the page
- 7. Select the **Action Item** you wish to take (i.e. drop, re-add, or withdraw) from the drop-down menu next to the class you wish to drop/withdraw (be careful to pick the correct class)
- 8. Press Submit

After completing this transaction, you can confirm that the course has been dropped successfully by looking at the Student Schedule (the courses dropped will no longer be listed).

### VIEW YOUR CLASS SCHEDULE AND REFUND/DROP DEADLINES

- 1. Login to your<u>myOakton</u> account
- 2. Select **Student Profile** in the left-hand column
- 3. Select the correct **Term** above your name/picture
- 4. Select Concise Student Schedule under your name/picture (Press Ctrl-P to print)

# MAKE A PAYMENT OR SIGN-UP FOR A PAYMENT PLAN

- 1. Login to your <u>myOakton</u> account (use Google Chrome)
- 2. Select Home in the left-hand column
- 3. In the Student section, select the Financial Aid & College Resources tab
- 4. Select **Bill and Payment (EZ Pay)** from the drop down menu. You will be directed to a new webpage
- 5. You can **Pay in Full** or **Choose a Payment Plan** 
  - a. Pay in Full
    - i. Select Make a Payment

<mark>- OR -</mark>

- b. Choose a Payment Plan
  - i. Select Enroll in Payment Plan listed under your balance
  - ii. Select term from drop down menu
  - iii. Select one of two payment plan options (1) EZ Payment Plan or (2)
    Financial Aid EZ Payment Plan (<u>Note</u>: Students already awarded aid are required to select backup payment method)
  - iv. Select Continue
- c. View Payment Schedule
- d. Select Agree to Terms
- e. Select Submit